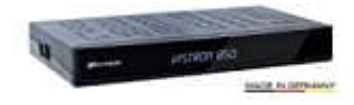

## Vistron VT850

## Werkszustand wiederherstellen-Reset

In diesem Menüpunkt wird der Receiver auf die Werksparameter zurückgesetzt. Anschließend erfolgt die Menüführung wie bei der Erstinstallation durch die drei Startmenüs.

1. Drücke Menü und wähle Installation -> Werkszustand

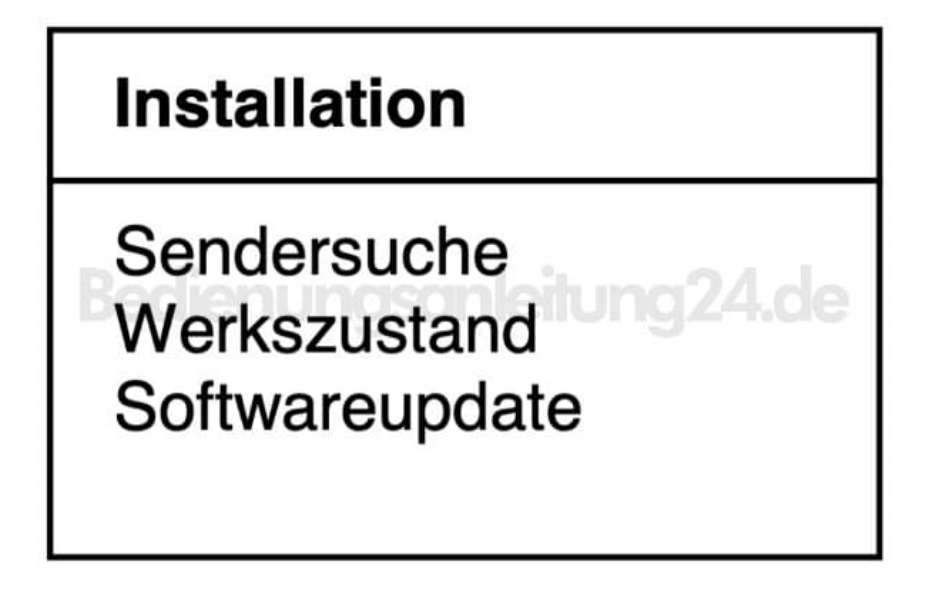

- 2. Bewege den Cursor im Menü *Installation* mit den Tasten ▲ ▼ auf die Zeile Werkszustand und drücke OK.
- 3. Es erscheint folgendes Menü:

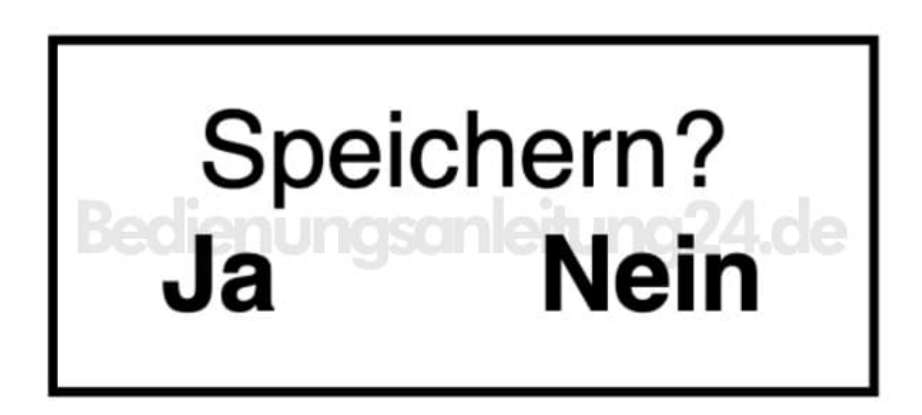

4. Wähle mit den Tasten **I Ja**, um den Werkszustand wiederherzustellen.